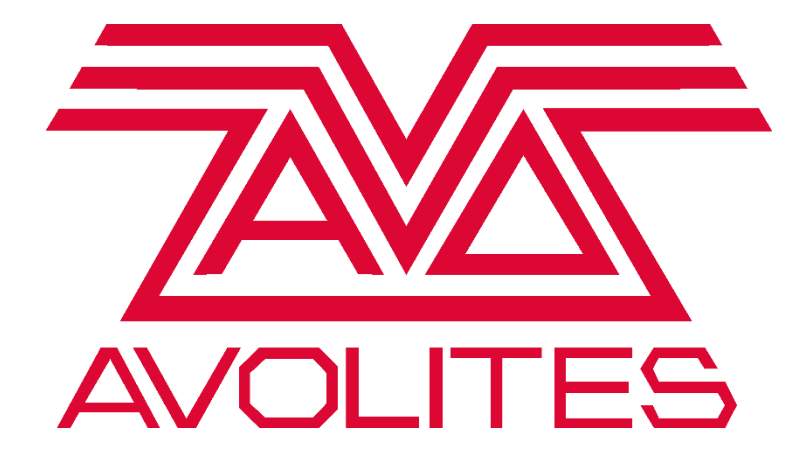

**DMX** Test

Avolites UK Contact Information:

| Sales and Service    | (+44)     | (0) 20 8965 8522 |
|----------------------|-----------|------------------|
| Out Of Hours Support | (+44)     | (0) 78 3117 8888 |
| Fax                  | (+44)     | (0) 20 8965 0290 |
| Email                | sales@av  | olites.com       |
| Website              | http://ww | w.avolites.com   |

\*Before contacting Avolites for service enquiry please ensure that you have the product serial number and the Software version.

The latest version of this manual and Console Software can be downloaded from <a href="https://www.avolites.com/software/latest-version">https://www.avolites.com/software/latest-version</a>

#### The small print:

### No Liability for Consequential Damages

Avolites has a policy of continuous product and documentation improvement. As such the detail within this manual may not match the operation of the product this manual describes.

In no event shall Avolites be liable for any direct, indirect, special, incidental, or consequential damages or loss whatsoever (including, without limitation, damages for loss of profits, business interruption, or other pecuniary loss) arising out of the use or inability to use the product this manual describes even if Avolites Ltd. has been advised of the possibility of such damages. Because some jurisdictions do not allow the exclusion or limitation of liability for consequential or incidental damages, the above limitation may not apply to you. For this task you will require a 5 pin Male to Male DMX cable.

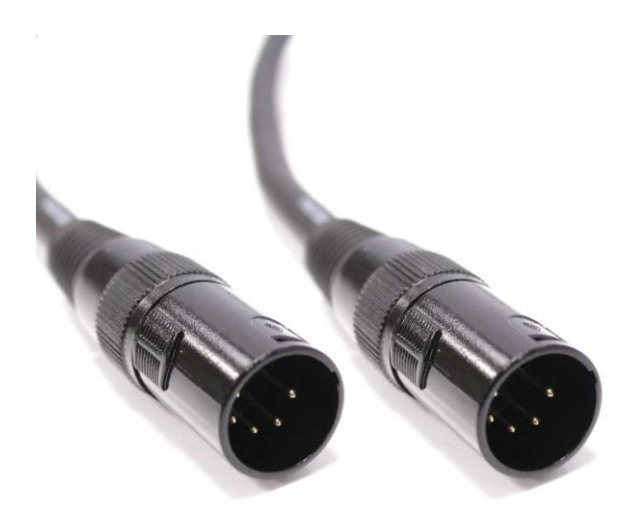

Using the 5 pin cable, link two DMX ports together located on the back of the console.

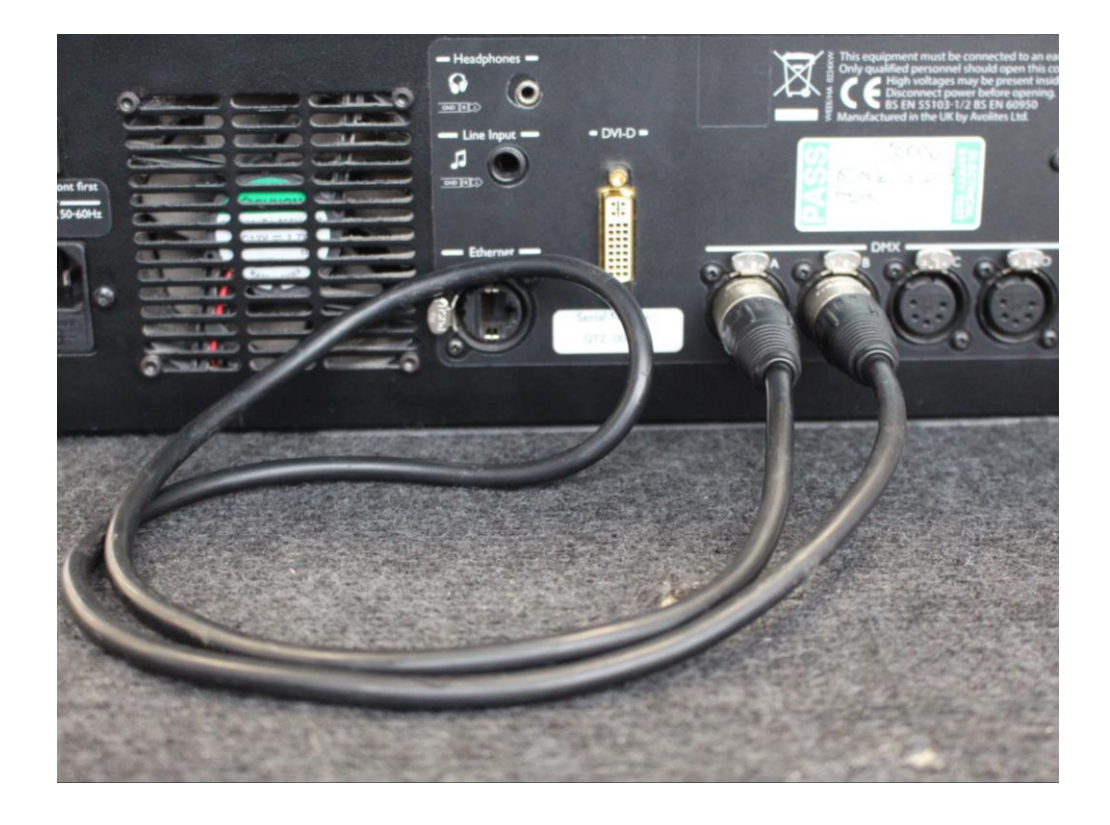

You will then need to shut down Titan using the tools menu in order to test the DMX ports.

Next, you will need to open the USB Expert Console. This is located in Tools > Control Panel > USB Expert Console.

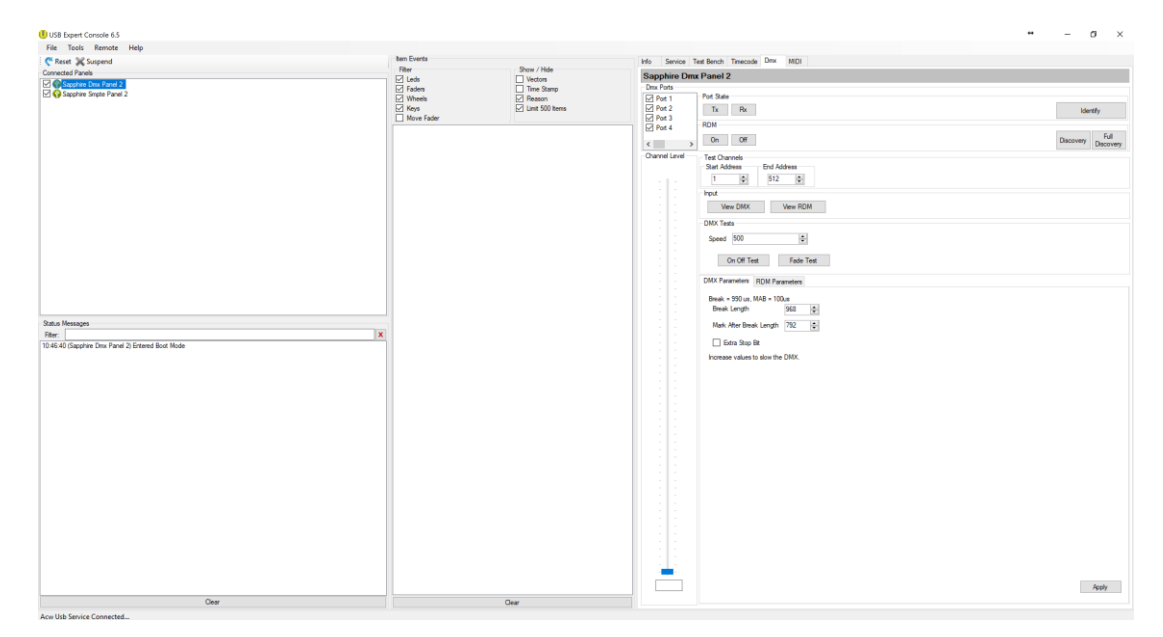

1. Select the DMX Panel.

| File   | Tools                    | Remote                     | Help |  |  |
|--------|--------------------------|----------------------------|------|--|--|
| 🗧 🦰 Re | set 💥 S                  | Suspend                    |      |  |  |
| Connec | cted Panel               | s                          |      |  |  |
|        | Sapphire (<br>Sapphire ( | Dmx Panel 2<br>Smpte Panel | 2    |  |  |
|        |                          |                            |      |  |  |
|        |                          |                            |      |  |  |
|        |                          |                            |      |  |  |
|        |                          |                            |      |  |  |
|        |                          |                            |      |  |  |
|        |                          |                            |      |  |  |
|        |                          |                            |      |  |  |
|        |                          |                            |      |  |  |
|        |                          |                            |      |  |  |
|        |                          |                            |      |  |  |
|        |                          |                            |      |  |  |
|        |                          |                            |      |  |  |
|        |                          |                            |      |  |  |
|        |                          |                            |      |  |  |

## 2. Select the DMX Tab.

| apphire D   | mx Panel 2                      |                     |
|-------------|---------------------------------|---------------------|
| Port 1      | Port State                      |                     |
| Port 2      | Tx Rx                           | Identify            |
| Port 3      | BDM                             |                     |
| ] Port 4    | 0                               | n Ful               |
|             | > On Off                        | Discovery Discovery |
| annel Level | Test Channels                   |                     |
|             | Start Address End Address       |                     |
| 1 1         | 1 🐨 512 🐨                       |                     |
|             | Input                           |                     |
|             | View DMX View RDM               |                     |
|             | DMX Tests                       |                     |
|             | Speed 500                       |                     |
|             |                                 |                     |
|             | On Off Test Fade Test           |                     |
|             | DMX Parameters DDH December     |                     |
|             | RDM Parameters                  |                     |
|             | Break = 990 us, MAB = 100us     |                     |
|             | Break Length 968                |                     |
|             | Mark After Break Length 792     |                     |
| 1.          | Extra Stop Bit                  |                     |
|             | Increase values to slow the DMX |                     |
|             |                                 |                     |
|             |                                 |                     |
| 1           |                                 |                     |
|             |                                 |                     |
| 1           |                                 |                     |
| 1 1         |                                 |                     |
|             |                                 |                     |
|             |                                 |                     |
|             |                                 |                     |
|             |                                 |                     |
|             |                                 |                     |
| 1           |                                 |                     |
|             |                                 |                     |
|             |                                 |                     |
| 1           |                                 |                     |
|             |                                 |                     |
| -           |                                 |                     |
|             |                                 |                     |

3. Select the port that will transmit DMX.

| Sapphire Dmx  | Panel 2                          |
|---------------|----------------------------------|
| Dmx Ports     |                                  |
| Port 1        | Port State                       |
| Port 2        | Tx Rx Identify                   |
| D Port 4      | RDM                              |
|               | Ed                               |
| < >           | On Off Discovery Discovery       |
| Channel Level | Test Channels                    |
|               | Start Address End Address        |
| -   -         | 1 512 \$                         |
|               | Input                            |
|               | View DMX View RDM                |
|               | DMX Tests                        |
|               | Speed 500 \$                     |
|               | On Off Test Fade Test            |
|               | DMX Parameters RDM Parameters    |
| 1 1           | Break = 990 us, MAB = 100us      |
|               | Break Length 968 🜩               |
|               | Mark After Break Length 792 🔹    |
|               | Extra Stop Bit                   |
|               | Increase values to slow the DMX. |

4. Select the port that will receive DMX.

| Sapphire Dmx  | Panel 2                          |
|---------------|----------------------------------|
| Dmx Ports     |                                  |
|               | Port State                       |
|               |                                  |
| Port 2        | Tx Rx Identify                   |
| Port 3        | BDM                              |
| Port 4        |                                  |
| < >           | On Off Discovery Discovery       |
| Channel Level | Test Channels                    |
|               | Start Address End Address        |
|               | 1 🗢 512 🗢                        |
|               | Input                            |
|               | View DMX View RDM                |
|               | DMX Tests                        |
|               | Speed 500                        |
|               | On Off Test Fade Test            |
|               | DMX Parameters RDM Parameters    |
|               | Break = 990 us, MAB = 100us      |
|               | Break Length 968 🜲               |
|               | Mark After Break Length 792      |
|               | Extra Stop Bit                   |
|               | Increase values to slow the DMX. |

5. Select 'View DMX'.

| Sapphire Dm                              | x Panel 2                                            | l  |
|------------------------------------------|------------------------------------------------------|----|
| Dmx Ports                                |                                                      | i. |
| Port 1 Port 2 Port 3                     | Port State Tx Rx Identify BDM                        |    |
| < > >                                    | On Off Discovery Full Discovery                      |    |
| Channel Level                            | Test Channels<br>Start Address End Address<br>1 \$12 |    |
|                                          | Input View DMX View RDM                              |    |
|                                          | DMX Tests<br>Speed 500                               |    |
|                                          | On Off Test Fade Test                                |    |
|                                          | Break = 990 us, MAB = 100us<br>Break Length 968      |    |
|                                          | Mark After Break Length 792 🔹                        |    |
| * 30<br>2                                | Extra Stop Bit                                       |    |
| 10 I I I I I I I I I I I I I I I I I I I |                                                      |    |

# 6. The following window will allow you to view the incoming DMX signal.

| Uiew Dmx - Sapp    | hire Dmx Panel 2   |          |          |                      |                     |                   |           |       | + _              |
|--------------------|--------------------|----------|----------|----------------------|---------------------|-------------------|-----------|-------|------------------|
|                    | MX Channels to Log |          |          |                      |                     |                   |           |       |                  |
| Start Logging      | Port 1 V Start:    | 0 🔹 End: | 512 🚭    |                      |                     |                   |           |       | Start Ricker 0 0 |
| Port 1 Port 2 Port | 3 Port 4           |          |          |                      |                     |                   |           |       |                  |
| Address            | ChannelValue       | MinValue | MaxValue | Flicker<br>(min max) | Ricker<br>Belerance | <b>FlickerMax</b> | RickerMin | Jiter |                  |
| 0                  | 0                  | 0        | 0        | -                    | -1                  | 0                 | 0         | 0     |                  |
| 1                  | 0                  | 0        | 0        | -                    | -1                  | 0                 | 0         | 0     |                  |
| 2                  | 0                  | 0        | 0        |                      | -1                  | 0                 | 0         | 0     |                  |
| 3                  | 0                  | 0        | 0        | -                    | -1                  | 0                 | 0         | 0     |                  |
| 4                  | 0                  | 0        | 0        | -                    | -1                  | 0                 | 0         | 0     |                  |
| 5                  | 0                  | 0        | 0        | -                    | -1                  | 0                 | 0         | 0     |                  |
| 6                  | 0                  | 0        | 0        |                      | -1                  | 0                 | 0         | 0     |                  |
| 7                  | 0                  | 0        | 0        | -                    | -1                  | 0                 | 0         | 0     |                  |
| 8                  | 0                  | 0        | 0        | -                    | -1                  | 0                 | 0         | 0     |                  |
| 9                  | 0                  | 0        | 0        |                      | -1                  | 0                 | 0         | 0     |                  |
| 10                 | 0                  | 0        | 0        | •                    | -1                  | 0                 | 0         | 0     |                  |
| 11                 | 0                  | 0        | 0        | •                    | -1                  | 0                 | 0         | 0     |                  |
| 12                 | 0                  | 0        | 0        | -                    | -1                  | 0                 | 0         | 0     |                  |
| 13                 | 0                  | 0        | 0        |                      | -1                  | 0                 | 0         | 0     |                  |
| 14                 | 0                  | 0        | 0        | -                    | -1                  | 0                 | 0         | 0     |                  |
| 15                 | 0                  | 0        | 0        | •                    | -1                  | 0                 | 0         | 0     |                  |
| 16                 | 0                  | 0        | 0        | -                    | -1                  | 0                 | 0         | 0     |                  |
| 17                 | 0                  | 0        | 0        | -                    | -1                  | 0                 | 0         | 0     |                  |
| 18                 | 0                  | 0        | 0        | -                    | -1                  | 0                 | 0         | 0     |                  |
| 19                 | 0                  | 0        | 0        | •                    | -1                  | 0                 | 0         | 0     |                  |
| 20                 | 0                  | 0        | 0        | -                    | -1                  | 0                 | 0         | 0     |                  |
| 20                 | 0                  | 0        | 0        | -                    | 4                   | 0                 | 0         | 0     |                  |
| 22                 | 0                  | 0        | 0        |                      | 4                   | 0                 | 0         | 0     |                  |
| 24                 | 0                  | 0        | 0        |                      | .1                  | 0                 | 0         | 0     |                  |
| 25                 | 0                  | 0        | 0        |                      |                     | 0                 | 0         | 0     |                  |
| 26                 | 0                  | 0        | 0        |                      | -1                  | 0                 | 0         | 0     |                  |
| 27                 | 0                  | 0        | 0        | -                    | -1                  | 0                 | 0         | 0     |                  |
| 28                 | 0                  | 0        | 0        |                      | -1                  | 0                 | 0         | 0     |                  |
| 29                 | 0                  | 0        | 0        |                      | -1                  | 0                 | 0         | 0     |                  |
| 30                 | 0                  | 0        | 0        |                      | -1                  | 0                 | 0         | 0     |                  |
| 31                 | 0                  | 0        | 0        | -                    | -1                  | 0                 | 0         | 0     |                  |
| 32                 | 0                  | 0        | 0        |                      | -1                  | 0                 | 0         | 0     |                  |
| 33                 | 0                  | 0        | 0        |                      | -1                  | 0                 | 0         | 0     |                  |
| 34                 | 0                  | 0        | 0        | •                    | -1                  | 0                 | 0         | 0     |                  |
| 35                 | 0                  | 0        | 0        | •                    | -1                  | 0                 | 0         | 0     |                  |
| 36                 | 0                  | 0        | 0        | •                    | -1                  | 0                 | 0         | 0     |                  |
| 37                 | 0                  | 0        | 0        | -                    | -1                  | 0                 | 0         | 0     |                  |
| 38                 | 0                  | 0        | 0        |                      | -1                  | 0                 | 0         | 0     |                  |
| 39                 | 0                  | 0        | 0        |                      | -1                  | 0                 | 0         | 0     |                  |
| 39                 | 0                  | 0        | 0        |                      | -1                  | 0                 | 0         | 0     |                  |

## 7. You can switch between different ports using the port tabs to monitor activity.

🕕 View Dmx - Sapphire Dmx Panel 2

| Port 2 Port 3 | Port 4       |          |          |                      |                      |            |            |        |
|---------------|--------------|----------|----------|----------------------|----------------------|------------|------------|--------|
| Address       | ChannelValue | MinValue | MaxValue | Flicker<br>(min,max) | Flicker<br>Reference | FlickerMax | FlickerMin | Jitter |
| 0             | 0            | 0        | 0        | -                    | -1                   | 0          | 0          | 0      |
| 1             | 0            | 0        | 0        | -                    | -1                   | 0          | 0          | 0      |
| 2             | 0            | 0        | 0        | -                    | -1                   | 0          | 0          | 0      |
| 3             | 0            | 0        | 0        | -                    | -1                   | 0          | 0          | 0      |
| 4             | 0            | 0        | 0        | -                    | -1                   | 0          | 0          | 0      |
| 5             | 0            | 0        | 0        | -                    | -1                   | 0          | 0          | 0      |
| 6             | 0            | 0        | 0        | -                    | -1                   | 0          | 0          | 0      |
| 7             | 0            | 0        | 0        | -                    | -1                   | 0          | 0          | 0      |
| 8             | 0            | 0        | 0        | -                    | -1                   | 0          | 0          | 0      |
| 9             | 0            | 0        | 0        | • )                  | -1                   | 0          | 0          | 0      |
| 10            | 0            | 0        | 0        | -                    | -1                   | 0          | 0          | 0      |
| 11            | 0            | 0        | 0        | -                    | -1                   | 0          | 0          | 0      |
| 12            | 0            | 0        | 0        | -                    | -1                   | 0          | 0          | 0      |
| 13            | 0            | 0        | 0        | -                    | -1                   | 0          | 0          | 0      |
| 14            | 0            | 0        | 0        | -                    | -1                   | 0          | 0          | 0      |
| 15            | 0            | 0        | 0        | ->                   | -1                   | 0          | 0          | 0      |
| 16            | 0            | 0        | 0        | •                    | -1                   | 0          | 0          | 0      |
| 17            | 0            | 0        | 0        | -                    | -1                   | 0          | 0          | 0      |
| 18            | 0            | 0        | 0        | -                    | -1                   | 0          | 0          | 0      |
| 19            | 0            | 0        | 0        | -                    | -1                   | 0          | 0          | 0      |
| 20            | 0            | 0        | 0        | -                    | -1                   | 0          | 0          | 0      |
| 21            | 0            | 0        | 0        | -                    | -1                   | 0          | 0          | 0      |
| 22            | 0            | 0        | 0        | -                    | -1                   | 0          | 0          | 0      |
| 23            | 0            | 0        | 0        | -                    | -1                   | 0          | 0          | 0      |
| 24            | 0            | 0        | 0        | - 2                  | -1                   | 0          | 0          | 0      |
| 25            | 0            | 0        | 0        | -                    | -1                   | 0          | 0          | 0      |

8. You will need to use the 'Channel Level' to adjust the transmitted DMX signal.

Channel Level

If you require further assistance, please contact Avolites on the following:

| Email:                     | support@avolites.com                           |
|----------------------------|------------------------------------------------|
| Avolites International:    | https://www.avolites.com/official-distributors |
| Telephone (UK):            | +00 44 (0) 208 965 8522                        |
| Out of Hours Support (UK): | + 00 44 (0) 7831 178 888                       |